In Word kann ein ähnlicher Brief an viele Empfänger ausgedruckt werden, das ist der sogenannte Seriendruck (s. auch Tipp 04/2011).

### Vorbereitungen

Dafür werden z. B. ein Brief und immer eine Empfängerliste benötigt. Die Liste kann in Word, Excel oder Access usw. erstellt sein.

Das Vorgehen mit einer Excel-Liste ist im Tipp 12/2016 beschrieben.

Sie sollten zuerst die Empfängerliste öffnen und den Aufbau ansehen. Merken Sie sich bitte unbedingt den Namen des Tabellenblatts in Excel, hier unten "Adressen".

|                | А                                                                                                    | В                          | С      | D        | E        | F                                 |         | н                 | I                  |   |
|----------------|----------------------------------------------------------------------------------------------------|----------------------------|--------|----------|----------|-----------------------------------|---------|-------------------|--------------------|---|
| 1              | KD-Nr                                                                                                    | Zeitung                    | Anrede | Vorname  | Nachname | Str-Nr                            | PLZ Ort |                   | Gruß               |   |
| 2              | 10032                                                                                                    | Dresdner Allgemeines Blatt | Herrn  | Gernot   | Hagen    | Zum Windkanal 21                  | 01109   | Dresden           | Sehr geehrter Herr |   |
| 3              | 10070                                                                                                    | Markersdorfer Bote         | Herrn  | Eberhard | Gingen   | Erligheimer Ring 9                | 02829   | Markersdorf       | Sehr geehrter Herr |   |
| 4              | 10042                                                                                                    | Ehrenfriedersdorfer Blatt  | Frau   | Anita    | Brandl   | Gewerbegebiet an der B 95, Nr. 14 | 09427   | Ehrenfriedersdorf | Sehr geehrte Frau  |   |
| 5              | 10074                                                                                                    | Ostpresse                  | Herrn  | Konrad   | Mayer    | Arnsfelder Straße 4               | 09518   | Großrückerswalde  | Sehr geehrter Herr |   |
| 6              | 10031                                                                                                    | Berliner Ostzeitung        | Frau   | Gunhild  | Heeren   | Sickingenstraße 71                | 10553   | Berlin            | Sehr geehrte Frau  |   |
| 7              | 10028                                                                                                    | Berliner Abendzeitung      | Herrn  | Otto     | Simper   | Paulsternstraße 26                | 13629   | Berlin            | Sehr geehrter Herr |   |
| 8              | 10041                                                                                                    | Penzlauer Bergblatt        | Frau   | Ingrid   | Müller   | Franz-Wienholz-Straße 40          | 17291   | Prenzlau          | Sehr geehrte Frau  |   |
| <u>а</u><br>!{ | 9 10070 Hamhurrar Mochanhlatt Frau Beatrix Zöllner Hammerbrockstraße 69 20097 Hamhurra Sehr reehrte Frau<br>14 + M Adressen / Tabele1 / 2 |                            |        |          |          |                                   |         |                   |                    | • |
| Ве             | Bereit 🔚 🔲 100 % 🗩 🖓 👘                                                                                                    |                            |        |          |          |                                   |         |                   |                    |   |

### Seriendruck starten

| Datei                                                                                              | Start       | Einfügen                 | Seitenlayout | Verweise                     | Sendungen                        | Überprüfen  | Ansicht      | Entwick                     | lertools Acrobat                                                           |                        |               |                            |                      | ۵ 🕜                                    |
|----------------------------------------------------------------------------------------------------|-------------|--------------------------|--------------|------------------------------|----------------------------------|-------------|--------------|-----------------------------|----------------------------------------------------------------------------|------------------------|---------------|----------------------------|----------------------|----------------------------------------|
| Umschläge                                                                                          | e Etiketten | Seriendruck<br>starten * | Empfänger E  | impfängerliste<br>bearbeiten | Seriendruckfelder<br>hervorheben | Adressblock | Grußzeile Se | riendruckfeld<br>einfügen - | Regeln -     Obereinstimmende Felder festlegen     Etiketten aktualisieren | Vorschau<br>Ergebnisse | H 4<br>C Empf | änger suche<br>matische Fe | n<br>hlerüberprüfung | Fertig stellen und<br>zusammenführen * |
| Erst                                                                                               | ellen       |                          | ndruck star  | ten                          |                                  |             | Felder sch   | reiben und ei               | nfügen                                                                     |                        | Vorscha       | au Ergebnis:               | se                   | Fertig stellen                         |
| Seriendruck starten Einen Seriendruck starten, um einen Serienbrief zu erstellen, den Sie mehrmals |             |                          |              |                              | s 1 · 4 · 1                      | • 5 • 1 •   | 6 • 1 • 7    | 7 • 1 • 8                   | · · · 9 · · · 10 · · · 11 · · · 11                                         | 2 · i · 13 ·           | · · · 14      | • • • 15 •                 | 1 . 4 . 1 .          | 17 · · · 18 · · ·                      |

Der Seriendruck wird gestartet über Sendungen | Seriendruck starten | Seriendruck starten | Seriendruck starten. In diesem Fall wird "Brief" ausgewählt.

#### Empfänger auswählen

Dann wird über Sendungen | Seriendruck starten | Empfänger auswählen die Vorhandene Excel-Liste ausgewählt.

Bitte beachten Sie, dass Microsoft zuerst den Speicherort "Queries" anzeigt, in dem aber in Unternehmen üblicherweise nicht gespeichert wird. Wählen Sie den richtigen Speicherort und die richtige Liste aus.

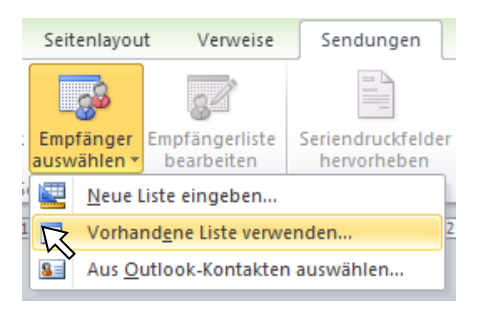

# Tabelle auswählen (nur bei Excel)

Bei "Tabelle auswählen" muss der Name des Tabellenblatts angeklickt werden, auf den weiter oben in diesem Tipp hingewiesen wurde, hier "Adressen".

| Tabelle auswählen ?            |                 |                                              |                                              |                                  |  |  |  |  |  |  |  |
|--------------------------------|-----------------|----------------------------------------------|----------------------------------------------|----------------------------------|--|--|--|--|--|--|--|
| Name                           | Beschreibung    | Geändert                                     | Erstellt                                     | Тур                              |  |  |  |  |  |  |  |
| Image:                         |                 | 8/27/201<br>8/27/201<br>8/27/201<br>8/27/201 | 8/27/201<br>8/27/201<br>8/27/201<br>8/27/201 | TABLE<br>TABLE<br>TABLE<br>TABLE |  |  |  |  |  |  |  |
| Erste Datenreihe enthält Spalt | enüberschriften |                                              | ок Г                                         | Abbrechen                        |  |  |  |  |  |  |  |

### Seriendruckfelder einfügen

Zum Einfügen der Seriendruckfelder empfehle ich den Linksklick auf den unteren Teil des Symbols bei Sendungen | Felder schreiben und einfügen | Seriendruckfeld einfügen, s. rechts.

Hier rechts wird gerade das Seriendruckfeld "Anrede" eingefügt, ganz rechts sind alle Seriendruckfelder schon im Brief enthalten.

# Programmierung ausschalten oder anzeigen

Manchmal ist in der Datei die Programmierung sichtbar, also z. B. { MERGEFIELD Anrede }. Mit der Tastenkombination Alt + F9. wird die Programmierung wieder unsichtbar, also erscheint wieder «Anrede» – und umgekehrt kann mit Alt + F9 die Programmierung angezeigt werden.

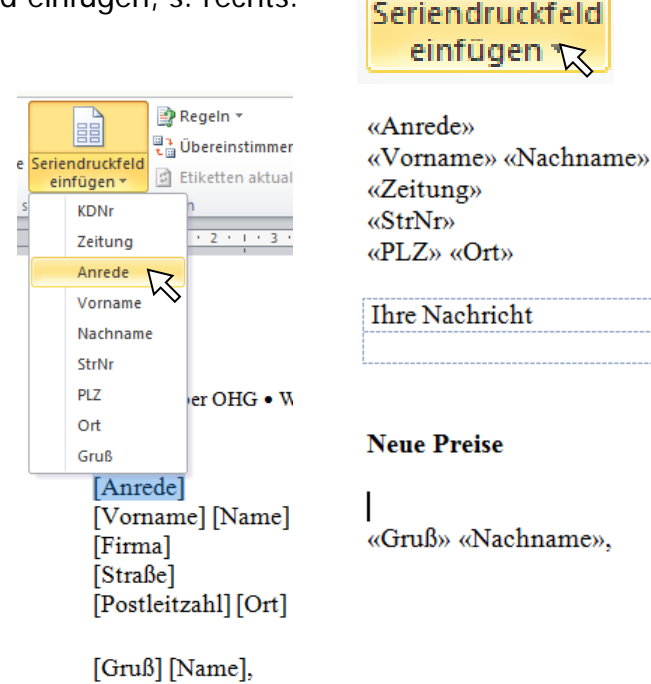

## Vorschau Ergebnisse

Über Sendungen | Vorschau Ergebnisse | Vorschau Ergebnisse erscheint der Empfänger in der Liste, dessen Nummer daneben zwischen den blauen Pfeilen angezeigt wird.

### Seriendruckfelder hervorheben

Über Sendungen | Felder schreiben und einfügen | Seriendruckfelder hervorheben können Sie wie hier rechts die Seriendruckfehler durch Graufärbung besser erkennbar machen.

# Seriendruck fertigstellen

Zum Ausdruck aller Briefe empfehle ich folgendes Vorgehen: Sendungen | Fertig stellen | Fertig stellen und zusammenführen | Einzelne Dokumente bearbeiten.

Es wird eine neue Datei mit allen Briefen erstellt, die Sie vor dem Ausdruck nochmals in Ruhe durchsehen können.

### Besonderheit beim Seriendruck

Bei dem hier beschriebenen Seriendruck gibt es ein Datenfeld "Gruß". Das ist aber eigentlich nicht üblich. Wie ohne das Datenfeld "Gruß" vorgegangen werden muss, wird in folgenden Tipps erklärt.

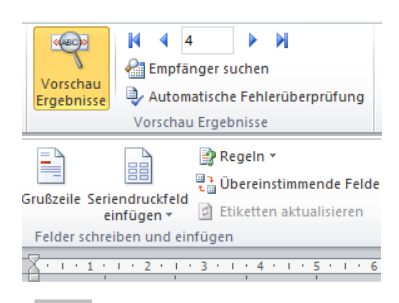

Herrn Konrad Mayer Ostpresse Arnsfelder Straße 4 9518 Großrückerswalde

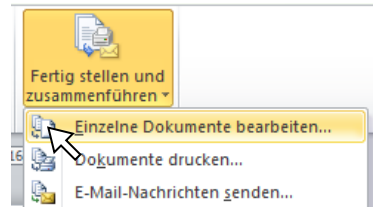